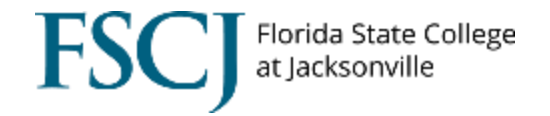

# **Third Party Contract: Military Accounts**

## 1. Login to My.FSCJ.edu

2. Go to **View Customer Account** to determine the amount of the matriculation of the course. Review the TA Form to match the amount. The amount added on the contract should be the exact amount of the matriculation amount. If the amount is greater than the matriculation it may cause additional unnecessary credits.

## **Item Details**

| ID:<br>Item | Nbr:       | 3263032<br>000000000000 | Roger      | rs, Steve<br>Base Tuition |                          |               | Business Unit: | FSCJ1                 |
|-------------|------------|-------------------------|------------|---------------------------|--------------------------|---------------|----------------|-----------------------|
| Item        | Amount:    |                         | 248.34     | Appli                     | ied Amount:              | 248.34        | Balance:       | 0.00                  |
| Refe        | rence Nbr: |                         |            |                           |                          |               | Item Type:     | 401101100000          |
| Deta        | ils        |                         |            |                           |                          |               | Find View All  | First 🚺 1 of 1 🚺 Last |
| Nbr         | Posted     | Effective               | Billed     | Due                       | GL Posted                | Reference Nbr | Amo            | ount                  |
| 1           | 03/05/2018 | 03/05/2018              | 04/04/2018 | 03/05/2018                | 03/05/2018<br>11:59:13PM |               | 2              | 48.34                 |

|                         |             |          |          | Find   View All | First 🚺 1-2 of 2 🚺 Las |
|-------------------------|-------------|----------|----------|-----------------|------------------------|
| Item Type               | Account Nbr |          | Term     | Date            | Amount                 |
| Transfer to Third Party | TUITION001  | Spr 2018 | Spr 2018 | 03/05/2018      | 182.04                 |
| Transfer to Third Party | TUITION001  | Spr 2018 | Spr 2018 | 03/05/2018      | 66.30                  |

Return

3. Select one of the 3 options:

Payments paying this Charge

a. Click on the Main Menu, Campus Solutions, Student Financials, Payment Plans, Third Party Contract, Term Session Specific, Term Session Specific

Main Menu 🔹 > Campus Solutions 🔹 Student Financials 🔹 Payment Plans 🔹 Third Party Contract 🔹 Term Session Specific 🔹 Term Session Specific

 b. Click on the Main Menu, Campus Solutions, Student Financials, Payment Plans, Third Party Contract, Course Class Specific, Course Class Specific

 Example: Navy

Main Menu 🔹 > Campus Solutions 🔹 Student Financials 🔹 Payment Plans 🔹 Third Party Contract 🔹 Course Class Specific 🔹 Course Class Specific

- c. Click on the Main Menu, Campus Solutions, Student Financials, Payment Plans, Third Party Contract, Assign
  - i. Rarely selected for military accounts. Example: Military contractors

i. Examples: Navy, Marines

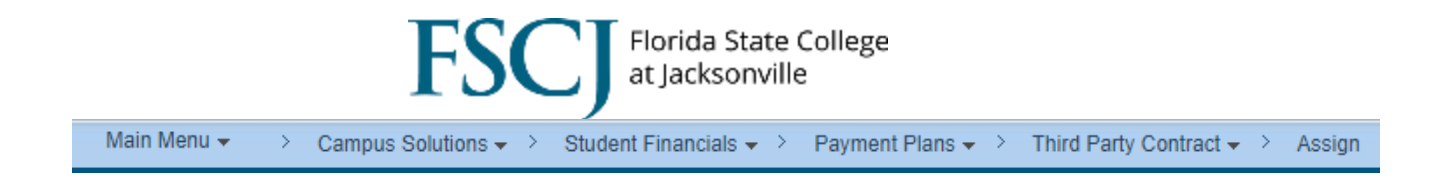

4. Business Unit should default to FSCJ1 or use the Look Up 🙆 and choose FSCJ1.

# FSC\_TA\_STUDENT

Enter any information you have and click Search. Leave fields blank for a list of all values.

| Find an Existing   | Value                                  |
|--------------------|----------------------------------------|
| Search Criteria    |                                        |
|                    | 4                                      |
| Business Unit:     | = ▼ FSCJ1 Q                            |
| Contract Number:   | begins with 🔻                          |
| External Org ID:   | begins with ▼                          |
| Description:       | begins with <b>v</b>                   |
| Contract Status:   | = • Active •                           |
| External Contract: | begins with <b>v</b>                   |
| Case Sensitive     |                                        |
|                    |                                        |
| Search             | ar Basic Search 📳 Save Search Criteria |

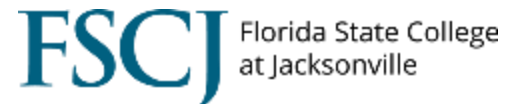

# 5. Enter Contract Number or External Org ID.

- a. Term Session Specific:
  - i. Examples: 2182\_A7\_Navy, 2182\_B12\_Navy, 2185\_C7\_Navy

FSC\_TA\_STUDENT

Enter any information you have and click Search. Leave fields blank for a list of all values.

|      | Find an Existing    | Value  |                |                              |                                |
|------|---------------------|--------|----------------|------------------------------|--------------------------------|
|      | Search Criteria     |        |                |                              |                                |
|      |                     |        |                |                              |                                |
| I    | Business Unit:      | = •    |                | FSCJ1                        | Q                              |
|      | Contract Number:    | begin  | s with 🔻       | 2182_A7_NAVY                 |                                |
| I    | External Org ID:    | begin  | s with 🔻       |                              | Q 1                            |
| I    | Description:        | begin  | s with 🔻       |                              | ]                              |
|      | Contract Status:    | = •    |                | Active                       | Ŧ                              |
| I    | External Contract:  | begin  | s with 🔻       |                              |                                |
| (    | Case Sensitive      |        |                |                              |                                |
|      |                     |        |                |                              |                                |
|      | Search Cl           | aar    | Rasic Se       | arch 📼 Save Search Cri       | itoria                         |
|      |                     |        | Dasic Se       |                              | liena                          |
| b. ( | Course Class Sp     | ecific | 2 47 1         | Norm 2192 D12 Nor            | - 2195 C7 Norm                 |
|      | 1. Example          | 5: 218 | 2_A/_1         | Navy, 2182_B12_Nav           | y, 2185_C7_Navy                |
|      | ESC NON TA          | STU    |                |                              |                                |
|      | Enter any informati |        | have and       | click Search, Leave fields   | blank for a list of all values |
|      | Enter any mornau    | on you | nave anu       | CICK Search. Leave lielus    |                                |
|      | Find an Existing    | Value  |                |                              |                                |
|      | • Soarch Critoria   |        |                |                              |                                |
|      | · Search Chieria    |        |                |                              |                                |
|      | Business Unit:      | = •    | 7              | FSCJ1                        |                                |
|      | Contract Number     | : beai | _<br>ns with ▼ | 2182 A7 NAVY                 |                                |
|      | External Org ID:    | beai   | ns with v      |                              |                                |
|      | Description:        | beai   | ns with v      |                              |                                |
|      | Contract Status:    | = •    | 7              | Active                       |                                |
|      | External Contract   | : begi | _<br>ns with ▼ |                              |                                |
|      | Case Sensitive      |        |                |                              |                                |
|      |                     |        |                |                              |                                |
|      |                     |        |                |                              |                                |
|      | Search C            | lear   | Basic S        | earch 📕 <u>Save Search C</u> | riteria                        |

6. Click Search

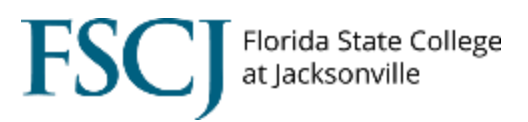

7. Click the + (Plus Sign) to add the student's EMPID. Notice that Active will change to Not Posted. *Do not post until all steps are completed*.

|                          |                    |                    |        |      | <u> </u> |
|--------------------------|--------------------|--------------------|--------|------|----------|
| a. Term Session Specific |                    |                    |        |      |          |
| Q                        | 10,000.00          | Active •           | 999999 | Post | ΞΞ       |
| 900000005<br>Course List | Additional Details | Enrollment Details |        |      | •        |
| b. Course Class Specific |                    |                    |        |      |          |
| Q                        | 10,000.00          | Active •           | 999999 | Post | ÷-       |
| 900000005 Course List    | Additional Details | Enrollment Details |        |      |          |

a. Example Tuition Assistance Authorization (TA)/ Voucher: 3263032

|    | NAVEDTI                    | RA 1560/5 TUN             | TION ASSIS                | FANCE AUTHOI                            | RIZATION/VO  | UCHER NKA<br>23-A     | A201801277<br>Apr-2018   |
|----|----------------------------|---------------------------|---------------------------|-----------------------------------------|--------------|-----------------------|--------------------------|
|    | ID: <u>376'</u><br>SCHOOL: | 3 <del>432</del><br>1470A | NAME: Ro<br>Florida State | ogers, Steve<br>College at Jacksonville | ] .          | RATI<br>EAO           | E: FC2<br>S: 14-Jul-2019 |
|    |                            |                           | ENR                       | OLLMENT INFO                            | RMATION      |                       |                          |
|    |                            | TERM DATES                | START:                    | 02-Jul-2018                             | END: 21-,    | Aug-2018              |                          |
| ぃぽ | COURSE<br>PSY1012          | TITLE<br>GENERAL PSYC     | HOLOGY                    |                                         | HOURS<br>3.0 | GOV SHARE<br>\$248.37 | STU SHARE<br>\$0.00      |
|    |                            |                           |                           |                                         |              |                       |                          |
|    |                            |                           |                           |                                         |              |                       |                          |
|    |                            |                           |                           |                                         |              |                       |                          |
|    |                            | TOTAL:                    |                           |                                         | 3.0          | \$248.37              | \$0.00                   |

I have read, understand and will comply with the provisions of NETCINST 1560.3, the Tuition Assistance (TA) student agreement and the TA application form. I understand this voucher is valid only for the courses and term dates listed. I am responsible for contacting my service branch voluntary education office for any changes or cancellations to this voucher. Failure to notify my service branch voluntary education of amounts may result in a collection against me, via my Commanding Officer. I hereby authorize the release of my grades and notification of degree completion to my repsective branch of service. Non receipt of grades will prohibit additional TA being authorized.

Λ

N

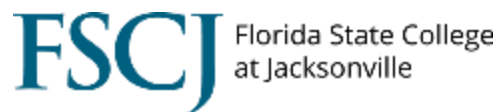

8. Click on Additional Details. Enter on the Reference Nbr: TA/ Voucher number. Enter on the User Defined 1: Course, Approved amount, SFS name or initial, & Date entered. Click OK. Enter for all types: Term Session Specific, Course Class Specific, or Assign. Example 3263032 Steve Rogers

| Assign Stud                                                                   | ents to Third Party                                                       |                                  |                         |                                   |                                |
|-------------------------------------------------------------------------------|---------------------------------------------------------------------------|----------------------------------|-------------------------|-----------------------------------|--------------------------------|
| Business Unit:<br>External Org ID:<br>Contract Maximum<br>Date Type:<br>Term: | FSCJ1<br>3500142<br>: 5,000,000.00 USD<br>Course List<br>2195 Summer 2018 | Contract<br>Status:<br>Total Cha | Number: 2<br>A<br>rges: | 185_C7_NAVY<br>ctive<br>24,281.67 | USD                            |
| Start Date:                                                                   | 2185 Summer 2018                                                          | End Date                         |                         |                                   |                                |
| Acad Year:                                                                    |                                                                           | Life Date                        |                         |                                   |                                |
|                                                                               |                                                                           |                                  | F                       | ind   View All                    | First 1 44-46 of 82 Last       |
| *ID                                                                           |                                                                           | Student Max                      | Status                  | Priority                          |                                |
| Course List<br>3263032                                                        | Rogers, Steve                                                             | 248.37 US                        | D Active                | ▼ 999999                          | Post + -                       |
| 900005841                                                                     | Course List for emplid:3263032                                            | Additional Details               | Enrollment De           | tails                             |                                |
| Student Cor                                                                   | ntract Details                                                            |                                  |                         |                                   |                                |
| Business Unit:                                                                | FSCJ1                                                                     |                                  |                         |                                   |                                |
| Contract Number:                                                              | 2185_C7_NAVY                                                              |                                  |                         |                                   |                                |
| ID:                                                                           | 3263032                                                                   |                                  |                         |                                   |                                |
| Reference Nbr:                                                                | NKA201801277                                                              |                                  |                         |                                   |                                |
| User Defined 1:                                                               | PSY1012 \$248.37 GJM 05/0                                                 | 8/18                             |                         |                                   |                                |
| User Defined 2:                                                               |                                                                           |                                  |                         |                                   |                                |
| User Defined 3:                                                               |                                                                           |                                  |                         |                                   |                                |
| User Defined 4:                                                               |                                                                           |                                  |                         |                                   |                                |
| User Defined 5:                                                               |                                                                           |                                  |                         |                                   |                                |
| OK Car                                                                        | cel Refresh                                                               |                                  |                         |                                   |                                |
|                                                                               |                                                                           |                                  |                         |                                   |                                |
|                                                                               |                                                                           |                                  | -                       |                                   |                                |
| NAVEDTRA                                                                      | 560/5 TUITION ASSI                                                        | STANCE AUTHORI                   | ZATION/VO               | DUCHER                            | NKA201801277                   |
| ID: 3762a                                                                     | 27 10.00                                                                  | De even Cherry                   |                         |                                   | 25-Apr-2018                    |
| SCHOOL: 14                                                                    | 70A Florida Stat                                                          | e College at Jacksonville        |                         |                                   | RATE: FC2<br>EAOS: 14-Jul-2019 |
|                                                                               | EN                                                                        | ROLLMENT INFOR                   | RMATION                 |                                   |                                |
| T                                                                             | ERM DATES START                                                           | 02-Jul-2018                      | END; 21                 | -Aug-2018                         |                                |
| D COURSE T<br>PSY1012 O                                                       | ITLE<br>ENERAL PSYCHOLOGY                                                 |                                  | HOURS<br>3.0            | GOV SHA<br>\$248.                 | RE STU SHARE<br>37 \$0.00      |

Florida State College at Jacksonville

9. Click the Enrollment Details link. Select the course(s) in the include flag column and enter the amount the Tuition Assistance (TA)/ Voucher for each line the TA/Voucher is approved for. Click OK.

Example 3263032 Steve Rogers

### Assign Students to Third Party

| Business Unit:<br>External Org ID: | FSCJ1<br>3500142               | Contract I<br>Status: | Number:    | 2185_C7_NAVY<br>Active |                     |
|------------------------------------|--------------------------------|-----------------------|------------|------------------------|---------------------|
| Contract Maximum                   | : 5,000,000.00 USD             | Total Char            | ges:       | 24,281.67              | USD                 |
| Date Type:                         | Course List                    |                       |            |                        |                     |
| Term:                              | 2185 Summer 2018               |                       |            |                        |                     |
| Start Date:                        |                                | End Date:             |            |                        |                     |
| Acad Year:                         |                                |                       |            |                        |                     |
|                                    |                                |                       |            | Find   View All        | First 44-46 of 82 D |
| *ID                                |                                | Student Max           | Status     | Priority               | 1                   |
| Course List<br>3263032             | Rogers, Steve                  | 248.37 US             | D Active   | ▼ 999999               | Post 🗕 🗕 –          |
| 900005841                          | Device List for emplid-2262022 | Additional Details    | Enrollment | Details                |                     |

#### Student Enrollment Courses Details

Course List for emplid:3263032

| ID :                               | 3263032                           | Roger            | s, Steve                                |                      |               |             |                  |                               |                             |                         |
|------------------------------------|-----------------------------------|------------------|-----------------------------------------|----------------------|---------------|-------------|------------------|-------------------------------|-----------------------------|-------------------------|
| Term                               | 2185                              | Summ             | er 2018                                 |                      |               |             |                  |                               |                             |                         |
| Total                              | 248.3                             | 7                |                                         |                      |               |             |                  |                               |                             |                         |
|                                    |                                   |                  |                                         |                      |               |             |                  | Personaliz                    | e   Find   View All   🖾   🛗 | First 🚺 1-3 of 3 🚺 Last |
| <u>include</u><br><u>flag</u>      | Appointment<br>Control<br>Session | <u>Class Nbr</u> | <u>SubCategory Edit</u><br><u>Table</u> | <u>Description</u>   | <u>Number</u> | Status Code | <u>Course ID</u> | <u>Class</u><br><u>Amount</u> | <u>Final Amount</u>         |                         |
|                                    | C7                                | 2381             | AMH 2092                                | AF/AM HIST TO 1877   | 3.00          | D           | 101641           |                               |                             |                         |
|                                    | C7                                | 2474             | HUM 2250                                | HUMANITIES:20TH/21ST | 3.00          | D           | 111987           |                               |                             |                         |
| <ul> <li>Image: A state</li> </ul> | <b>C7</b>                         | 2805             | PSY 1012                                | GENERAL PSYCHOLOGY   | 3.00          | E           | 116543           | 314.640                       |                             | 248.370                 |

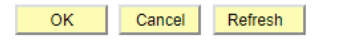

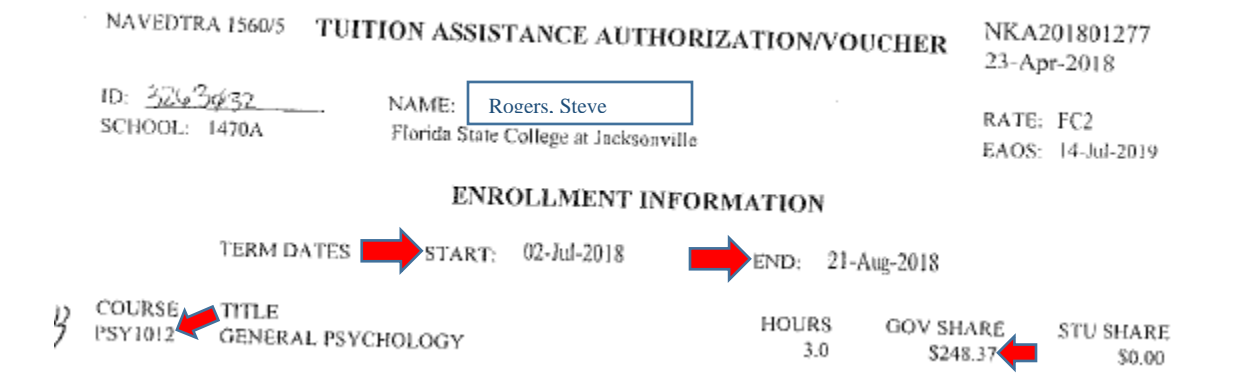

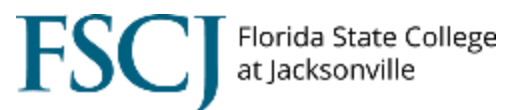

# 10. Click Post. Notice in the Status column changes from Not Posted to Active.

## Before: 3263032 Steve Rogers

| Assign Stude      | ents to Third Party           |                    |            |                        |                           |
|-------------------|-------------------------------|--------------------|------------|------------------------|---------------------------|
| Business Unit:    | FSCJ1                         | Contract           | Number:    | 2185_C7_NAVY           |                           |
| External Org ID:  | 3500142                       | Status:            |            | Active                 |                           |
| Contract Maximum: | 5,000,000.00 USD              | Total Cha          | rges:      | 24,281.67              | USD                       |
| Date Type:        | Course List                   |                    |            |                        |                           |
| Term:             | 2185 Summer 2018              |                    |            |                        |                           |
| Start Date:       |                               | End Date:          |            |                        |                           |
| Acad Year:        |                               |                    |            |                        |                           |
|                   |                               |                    |            | Find   <u>View All</u> | First 🛿 44-46 of 82 🛛 Las |
| *ID               |                               | Student Max        | Status     | Priority               |                           |
| Course List       |                               |                    |            |                        |                           |
| 3263032           | Rogers, Steve                 | 248.37 US          | D Not Post | ied 🔻 999999           | 9 Post + -                |
| 900005841 C       | ourse List for emplid:3263032 | Additional Details | Enrollment | Details                |                           |

## After: 3263032 Steve Rogers

# Assign Students to Third Party

| Business Unit:    | FSCJ1            | Contract Number: | 2185_C7_NAVY    |                   |
|-------------------|------------------|------------------|-----------------|-------------------|
| External Org ID:  | 3500142          | Status:          | Active          |                   |
| Contract Maximum: | 5,000,000.00 USD | Total Charges:   | 24,281.67       | USD               |
| Date Type:        | Course List      |                  |                 |                   |
| Term:             | 2185 Summer 2018 |                  |                 |                   |
| Start Date:       |                  | End Date:        |                 |                   |
| Acad Year:        |                  |                  |                 |                   |
|                   |                  |                  | Find   View All | First 44-46 of 82 |

|                                          |                             | Find View All | First 44-46 of 82 Last |
|------------------------------------------|-----------------------------|---------------|------------------------|
| *ID                                      | Student Max Status          | Priority      |                        |
| Course List                              |                             |               |                        |
| 3263032 Q Rogers, Steve                  | 248.37 USD Active           | 999999        | Post -                 |
| 900005841 Course List for emplid:3263032 | Additional Details Enrollme | nt Details    |                        |

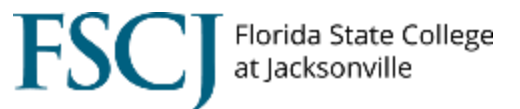

11. **Click** on **View Customer Accounts** to confirm student's TPC has been applied and if the student has an out of pocket balance due. Notify the student regarding remaining amount due by the payment deadline.

Pathway: Main Menu, Campus Solutions, Student Financials, View Customer Accounts

| Main Menu                          | •                          | > Campus S                                            | Solutions 👻 🔿 | Student Fi               | nanc         | ials 👻 >                              | View Cus                   | stomer Accou   | nts                    |      |
|------------------------------------|----------------------------|-------------------------------------------------------|---------------|--------------------------|--------------|---------------------------------------|----------------------------|----------------|------------------------|------|
| Customer Accounts                  |                            |                                                       |               |                          |              |                                       |                            |                |                        |      |
| Business Unit:                     |                            | FSCJ1                                                 |               |                          |              |                                       |                            |                |                        |      |
| Rogers, Steve                      |                            |                                                       |               | ID:                      | 32           | 263032                                | Academic                   | : Information  | *                      |      |
| Total:                             | 66.27                      |                                                       |               |                          | <b>d:</b> 0. | 00                                    |                            |                |                        |      |
|                                    |                            |                                                       |               |                          |              |                                       | Find                       | View All First | 1-2 of 2               | Last |
| Account Type<br>Tuition<br>Tuition | Accour<br>TUITIO<br>TUITIO | n <b>t Number</b><br>N001 - Summer<br>N001 - Spring 2 | 2018<br>018   | Balance<br>66.27<br>0.00 | USD          | Open Date<br>02/14/2018<br>02/14/2018 | Status<br>Active<br>Active | Account Deta   | 116 🖌 🕅 🤅<br>116 🎽 🕅 🤅 |      |
| Go to: Detail 1                    | <u>Frans</u>               | Item Summary                                          | Items by Term | Items by Da              | te           | Due Charge:                           | <u>s Paym</u>              | ent Plans      |                        |      |

Return to Search 🔄 Notify